## Β

## Opening and naming terminal tabs in the VM

Several exercises in this course requires you to open multiple terminal tabs or windows. This appendix provides instructions to open a new terminal session as a new tab and set a title for the session to make it easier for you to identify it.

This technique is provided for your convenience; it is not required to successfully perform the exercises. You can use the method that is more comfortable to you to handle multiple terminal sessions.

## Opening new terminals in tab

To open a new terminal window in a tab perform the following steps:

- 1. Open a new terminal window.
- 2. Click **Terminal**  $\rightarrow$  **Preferences**  $\rightarrow$  select Open new terminals in **Tab**  $\rightarrow$  click **Close** (Figure B-1).

| eneral Shortcuts     | Profiles  | Encodings      | als               |
|----------------------|-----------|----------------|-------------------|
| Enable mnemonic      | s (such a | Alt+F to ope   | en the File menu) |
| 🗹 Enable the menu a  | accelerat | or key (F10 by | / default)        |
| Open new terminals i | n: Tab    | •              |                   |
|                      |           |                |                   |
|                      |           |                |                   |
|                      |           |                |                   |
|                      |           |                |                   |

Figure B-1 Opening new terminals in Tab

3. Click **Terminal**  $\rightarrow$  **New terminal**. and open three tabs, as shown in Figure B-2.

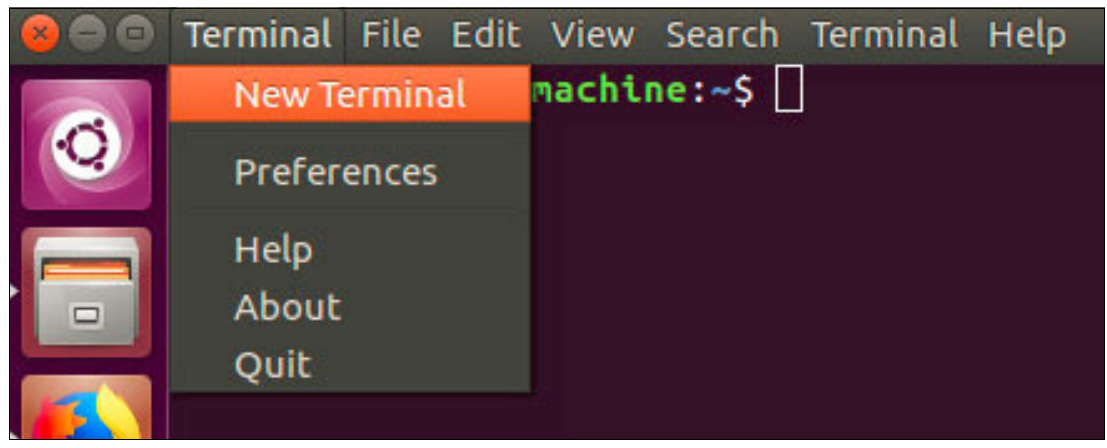

Figure B-2 Opening New Terminal

4. A new terminal will be opened in a tab as shown in Figure B-3

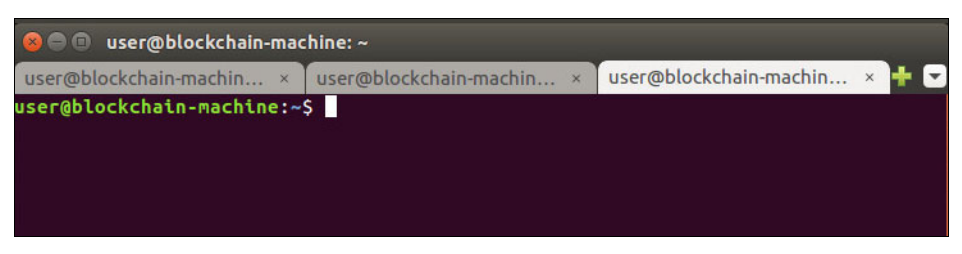

Figure B-3 Opening three terminal tabs

## Setting a title for each terminal tab

To make it easier to identify the terminal tab, set its title as follows:

- 1. Select the first terminal tab and run the command **set-title <terminal title>**. Replace <terminal title> by a title of your choice, for example **set-title Terminal-1**.
- 2. The name of the tab will change as shown in Figure B-3.

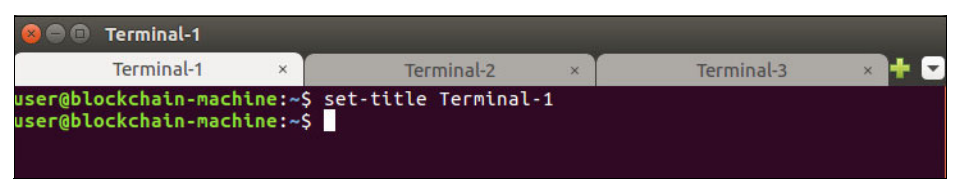

Figure B-4 Setting the name for the terminal tabs